# 在庫管理マニュアル

一般社団法人日本レジュフラワー協会

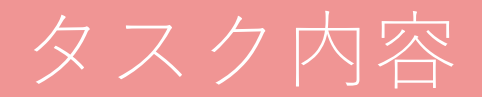

- ・在庫数を減らす
- ・在庫数を増やす
- ・新規在庫の追加

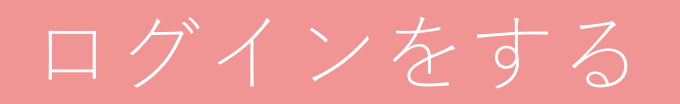

#### ログインボタンをクリックする

#### https://www.zaico.co.jp/

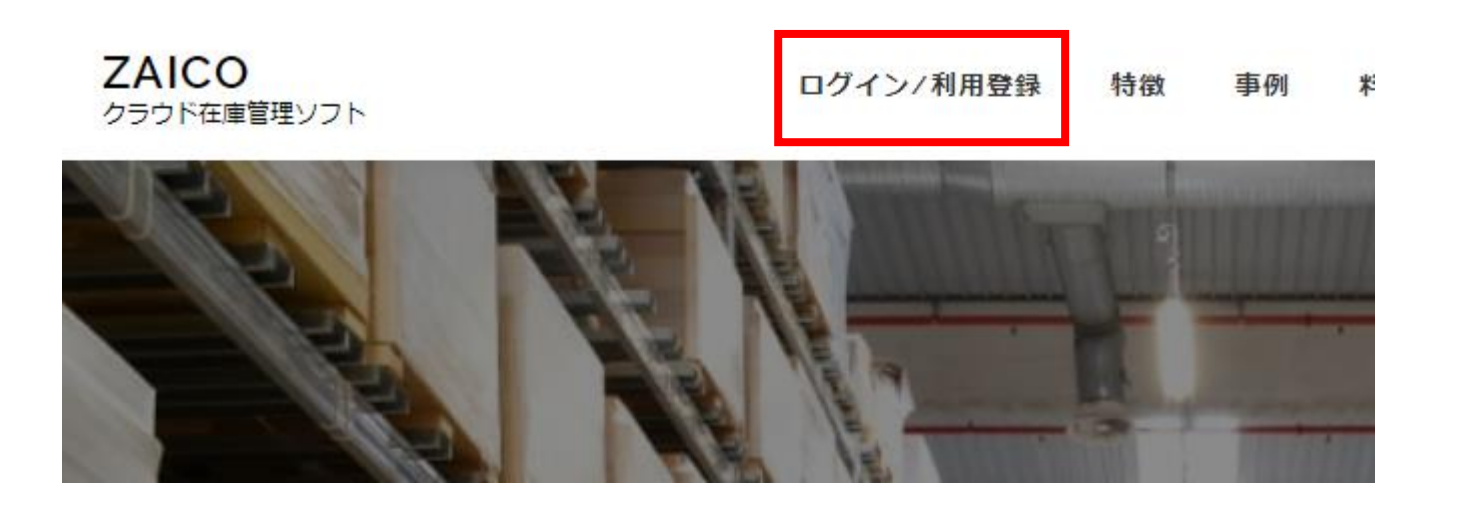

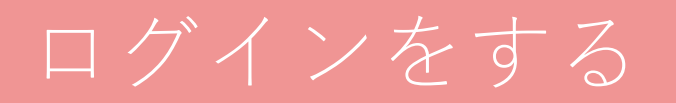

メールアドレス

#### rejejim@gmail.com

パスワード

rejeflower11

| スマート在庫管理          |
|-------------------|
| メールアドレス           |
| rejejim@gmail.com |
| パスワード             |
| •••••             |
| パスワードを忘れたら        |
| ログイン              |
| ✓ ログインしたままにする     |
|                   |

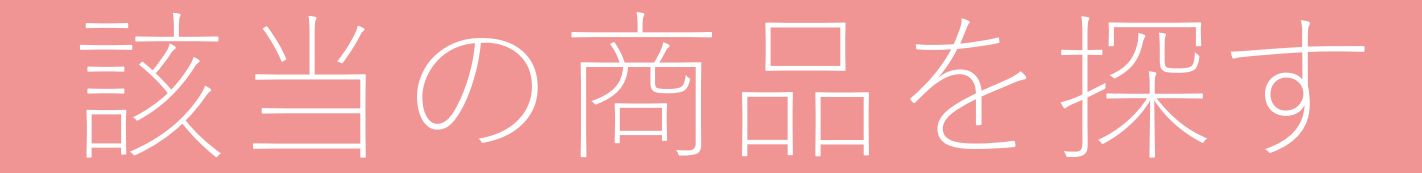

### 該当の商品を探す

#### カテゴリの枠をクリックする

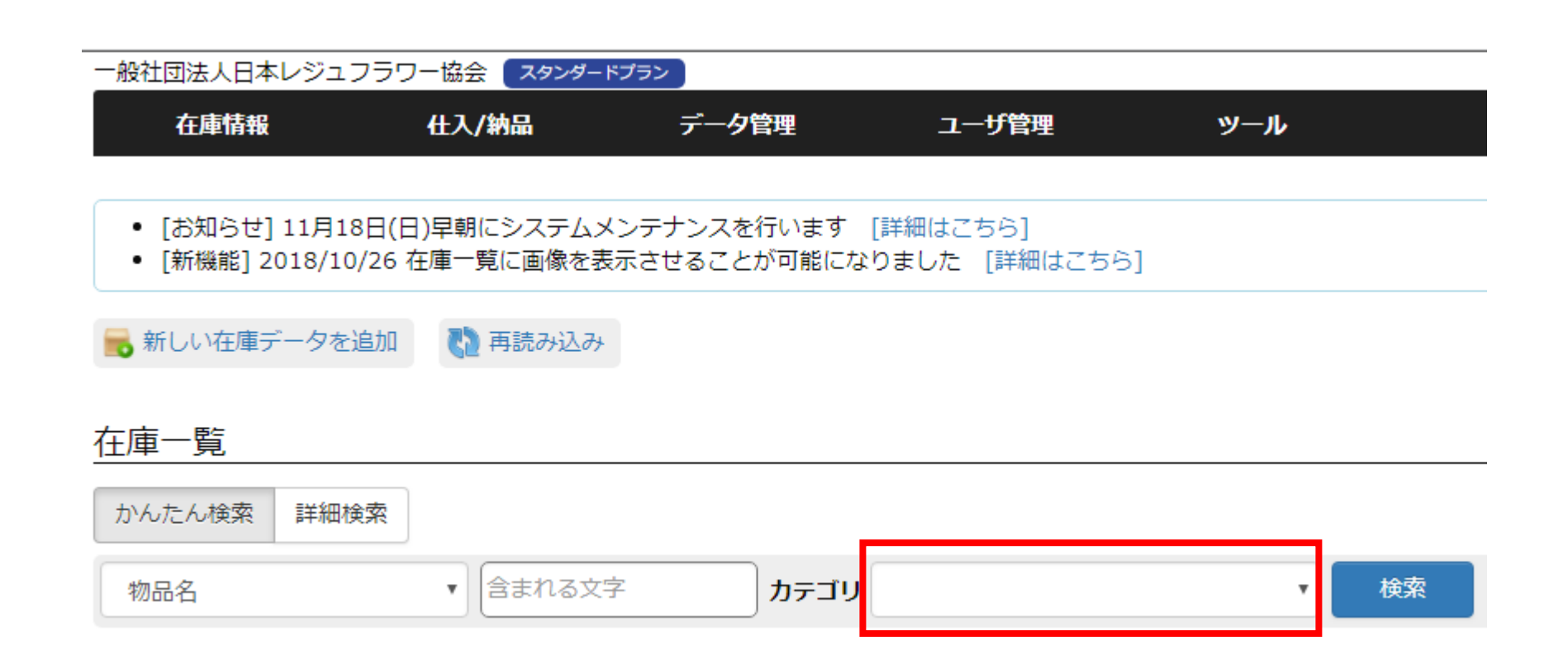

### 該当の商品を探す

#### レッスン別にカテゴリ分けされているので、

#### 修正したい商品の

該当するカテゴリを選択する

#### ్×

ベーシック、スマホケース、キット この3つの修正が多いと思います。

#### 在庫一覧 かんたん検索 詳細検索 含まれる文字 カテゴリ 物品名 スマホケース講座教材 ベーシック講座教材 レジン ジェル ベーシック講座教材 レッスン1 器器 選択した物品のQRコードを表示・印刷 ベーシック講座教材 レッスン2 👗 選択した物品の仕2 ベーシック講座教材 レッスン3 🏈 選択した物品を編集 ベーシック講座教材 レッスン4 ベーシック講座教材 レッスン5 158 件 合計 2,583.8 ベーシック講座教材 レッスン6 ■ 物品名 カテゴリ スマホケース講座 レッスン1 押し花 ガーベラ シナバー濃いめ スマホケース スマホケース講座 レッスン2 スマホケース講座 レッスン3 押し花 ガーベラ あやめ スマホケース スマホケース講座 レッスン4 押し花 ガーベラ グリーン スマホケ・ キット 押し花 ガーベラ ブルーベリー 事務用品(発送物など) スマホケ-体験キット UVランプ36w ベーシック 帯 スターフラワーモールドネックレス

### 該当の商品を探す

### カテゴリを検索して、検索ボタンをクリックする

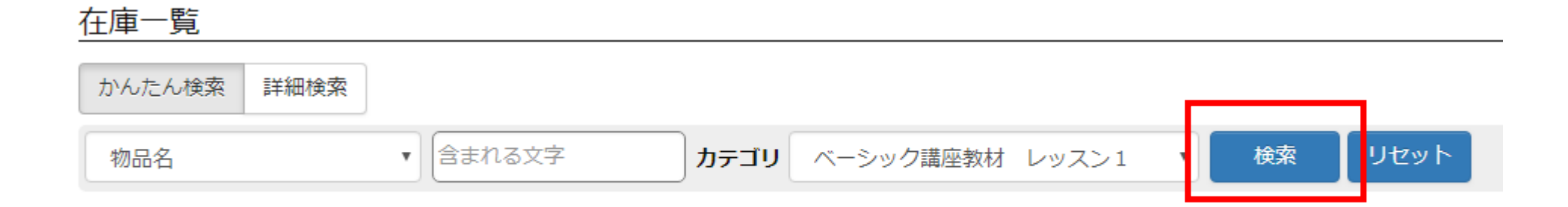

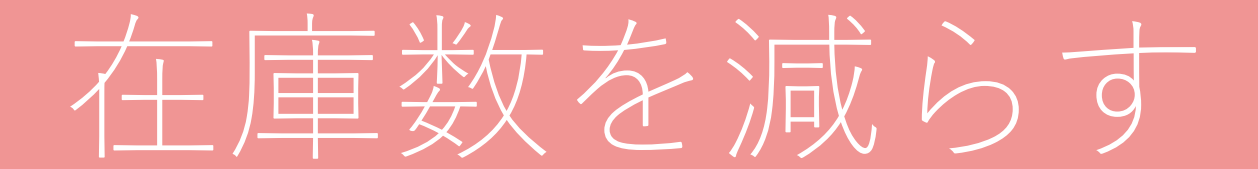

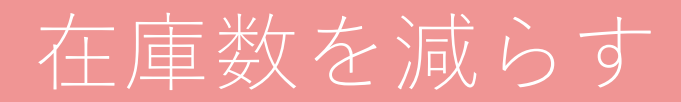

#### 1、在庫数を修正したい商品名に、チェックを入れる

#### 2、納品書作成をクリックする

| Ζ  | 、利加音作成をク                                    | 199798                             |                  | 2            |          |           |            |     |    |
|----|---------------------------------------------|------------------------------------|------------------|--------------|----------|-----------|------------|-----|----|
|    | 選択した物品のQRコードを表示・印刷 🕏 選択した                   | こ物品の仕入を登録(発注書作成)                   | 選択した物品の納品を登録(納品書 | 作成) 💕 選択した   | 物品を発送指   | 眎         |            |     |    |
|    | 選択した物品を編集                                   |                                    |                  |              |          |           | 選択した物品を    | を削除 | È  |
| 9件 | 合計 282                                      |                                    |                  |              | 在庫一      | 一覧に引      | 表示する項目を    | ≧変更 | する |
|    | 物品名                                         | カテゴリ                               |                  |              | 保管場所     | 数量        | 更新日        |     |    |
|    | 小さな押し花 紫(ワイン)                               | ベーシック講座教材, ベーシック講座教材               | レッスン1            |              | hamatomo | 27本       | 2018/11/07 |     | 0  |
|    | セット ベーシックLesson1 空枠と押し花のペンダン<br>ト(小さな押し花以外) | ベーシック講座教材, ベーシック講座教材               | レッスン1            |              | hamatomo | 20セ<br>ット | 2018/11/07 |     | •  |
|    | カラーリングパウダー                                  | ベーシック講座教材, ベーシック講座教材               | レッスン1,ベーシック講座教材  | レッスン5        | hamatomo | 1個        | 2018/11/07 |     | 0  |
|    | 小さな押し花 青                                    | ベーシック講座教材, ベーシック講座教材               | レッスン1            |              | hamatomo | 122<br>本  | 2018/11/06 |     | •  |
|    | Cカン 0.8×4.5×6mm (5g)                        | ベーシック講座教材, ベーシック講座教材<br>講座教材 レッスン6 | レッスン1, ベーシック講座教材 | レッスン3, ベーシック | hamatomo | 0袋        | 2018/10/29 |     | •  |
|    | 国産丸革ヒモ チョコ                                  | ベーシック講座教材, ベーシック講座教材               | レッスン1            |              | hamatomo | 0本        | 2018/10/29 |     | 0  |
|    | Cカン 0.8×4.5×6mm (20個入り)                     | ベーシック講座教材, ベーシック講座教材<br>講座教材 レッスン6 | レッスン1, ベーシック講座教材 | レッスン3, ベーシック | hamatomo | 64個       | 2018/10/29 |     | •  |
|    | 円型レジン枠                                      | ベーシック講座教材, ベーシック講座教材               | レッスン1            |              | hamatomo | 40個       | 2018/10/29 |     | 0  |
|    | 小さな押し花 きいろ                                  | ベーシック講座教材, ベーシック講座教材               | レッスン1            |              | hamatomo | 8本        | 2018/10/26 |     | 0  |

### 在庫数を減らす

#### 1、減らす個数を記入する

- 2、チェックがついているか確認をする
- 3、「登録する」をクリックする
- ※取引先名、納品単価は未記入でOK、日付は変更しない

| 物品名        |  | 納品数量 | 納品単価 | i |
|------------|--|------|------|---|
| カラーリングパウダー |  | 2(适  |      |   |
| 小さな押し花 青   |  | 1    |      |   |
| 円型レジン枠     |  | 1 個  |      |   |

#### 画面が切り替わり、納品書に登録されたら変更完了です

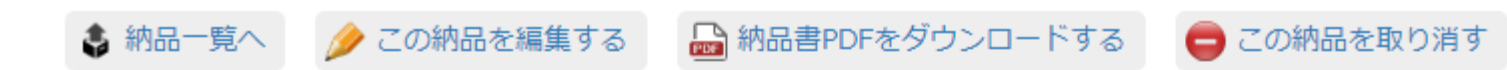

| 日付         | 2018/11/14       |  |        |  |  |  |  |
|------------|------------------|--|--------|--|--|--|--|
| 取引先名       |                  |  |        |  |  |  |  |
| 登録者名       | 平松 麻美            |  |        |  |  |  |  |
| 登録日時       | 2018/11/14 15:26 |  |        |  |  |  |  |
| 更新日時       | 2018/11/14 15:26 |  |        |  |  |  |  |
| 物品名        |                  |  | 納品数量 新 |  |  |  |  |
| カラーリングパウダー |                  |  | 2      |  |  |  |  |
| 小さな押し花青    |                  |  | 1      |  |  |  |  |
| 円型レジン枠     | 円型レジン枠 1         |  |        |  |  |  |  |

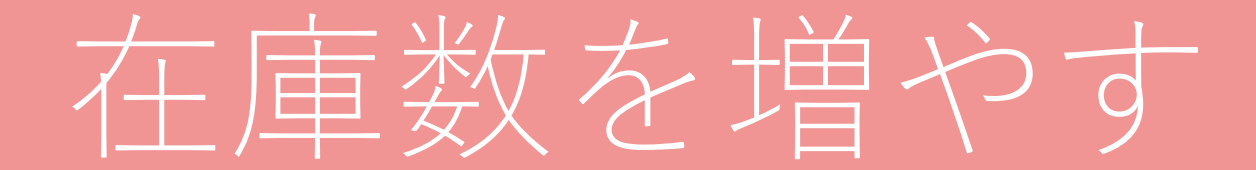

### 1、在庫数を修正したい商品名に、チェックを入れる

### 2、発注書作成をクリックする

|          | 選択した物品のQRコードを表示・印刷 🕹 選択し                    | た物品の仕入を登録(発注書作成)                   | 選択した物品の納品を登録(納品書作成) |            | 物品を発送指   | 示         |            |     |    |
|----------|---------------------------------------------|------------------------------------|---------------------|------------|----------|-----------|------------|-----|----|
| <i>)</i> | 選択した物品を編集                                   |                                    |                     |            |          |           | 選択した物品を    | E削除 | È  |
| 9件       | 合計 282                                      |                                    |                     |            | 在庫一      | 一覧に引      | 表示する項目を    | *変更 | する |
|          | 物品名                                         | カテゴリ                               |                     |            | 保管場所     | 数量        | 更新日        |     |    |
|          | 小さな押し花 紫(ワイン)                               | ベーシック講座教材, ベーシック講座教材               | レッスン1               |            | hamatomo | 27本       | 2018/11/07 |     | Θ  |
|          | セット ベーシックLesson1 空枠と押し花のペンダン<br>ト(小さな押し花以外) | ベーシック講座教材, ベーシック講座教材               | レッスン1               |            | hamatomo | 20セ<br>ット | 2018/11/07 |     | 0  |
|          | カラーリングパウダー                                  | ベーシック講座教材, ベーシック講座教材               | レッスン1,ベーシック講座教材 レッス | マン5        | hamatomo | 1個        | 2018/11/07 |     | Θ  |
|          | 小さな押し花 青                                    | ベーシック講座教材, ベーシック講座教材               | レッスン1               |            | hamatomo | 122<br>本  | 2018/11/06 |     | Θ  |
|          | Cカン 0.8×4.5×6mm (5g)                        | ベーシック講座教材, ベーシック講座教材<br>講座教材 レッスン6 | レッスン1,ベーシック講座教材 レッス | スン3, ベーシック | hamatomo | 0袋        | 2018/10/29 |     | Θ  |
|          | 国産丸革ヒモ チョコ                                  | ベーシック講座教材, ベーシック講座教材               | レッスン1               |            | hamatomo | 0本        | 2018/10/29 |     | Θ  |
|          | C力ン 0.8×4.5×6mm (20個入り)                     | ベーシック講座教材, ベーシック講座教材<br>講座教材 レッスン6 | レッスン1,ベーシック講座教材 レッス | スン3, ベーシック | hamatomo | 64個       | 2018/10/29 |     | 0  |
|          | 円型レジン枠                                      | ベーシック講座教材, ベーシック講座教材               | レッスン1               |            | hamatomo | 40個       | 2018/10/29 |     | Θ  |
|          | 小さな押し花 きいろ                                  | ベーシック講座教材, ベーシック講座教材               | レッスン1               |            | hamatomo | 8本        | 2018/10/26 |     | 0  |

#### 1、入荷した個数を記入する

#### 2、「登録する」をクリックする

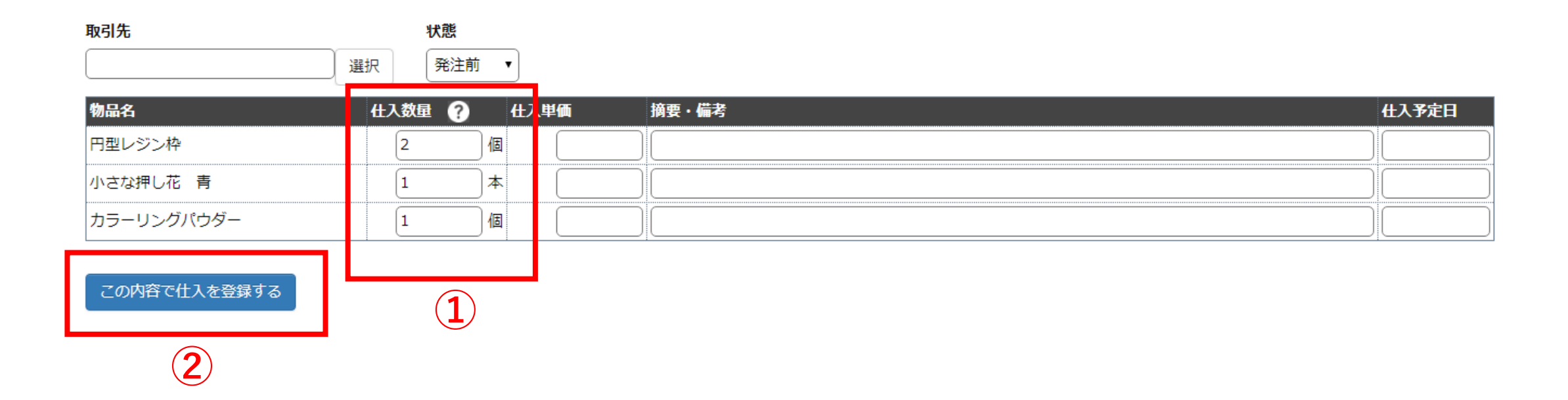

#### 画面が切り替わったら、各商品の状態を「仕入れ済み」にする

| 番号              | 1                |
|-----------------|------------------|
| 状態              | 発注前              |
| 全ての仕入が完了した<br>日 |                  |
| 取引先名            |                  |
| 合計金額            | 0                |
| 登録日時            | 2018/11/14 16:03 |
| 登録者名            | 平松 麻美            |

|            |      |                     |                    |              |                   | 4                          | )仕入明細を編 | 集する |
|------------|------|---------------------|--------------------|--------------|-------------------|----------------------------|---------|-----|
| 物品名        | 仕入数量 | 仕入単価                | 金額                 | 摘要・備考        | 状態 (              | <del>1</del> 2 <b>予</b> 定日 | 住入日     |     |
| 円型レジン枠     | 2    |                     | 0                  |              | 発注前 [仕入<br>済みにする] |                            |         | e   |
| 小さな押し花 青   | 1    |                     | 0                  |              | 発注前 [仕入<br>済みにする] |                            |         | ¢   |
| カラーリングパウダー | 1    |                     | 0                  |              | 発注前 [仕入<br>済みにする] |                            |         | e   |
|            |      | ) の登注書を作成する         | 、 <b>(</b> この仕 ) を | 町り消す         |                   |                            |         |     |
| COLVERS    |      | (0)3677 B-C1146 9 8 |                    | -4x y //is y |                   | ┛┥                         |         |     |
|            |      |                     |                    |              |                   |                            |         |     |

twics.tamurasouko.com の内容

仕入済みにして仕入分を在庫データに反映させます。よろしいですか?

キャンセル

OK

### すべての商品が、「仕入れ済み」になったら作業完了

|            |      |      |    |       |       | Ø 1        | 仕入明細を編集る   | する |
|------------|------|------|----|-------|-------|------------|------------|----|
| 物品名        | 仕入数量 | 仕入単価 | 金額 | 摘要・備考 | 状態    | ±入予定日      | 仕入日        |    |
| 円型レジン枠     | 2    |      | 0  |       | 仕入済み  | 2018/11/14 | 2018/11/14 | 0  |
| 小さな押し花青    | 1    |      | 0  |       | 仕入済み  | 2018/11/14 | 2018/11/14 | 0  |
| カラーリングパウダー | 1    |      | 0  |       | 仕入済み  | 2018/11/14 | 2018/11/14 | 0  |
|            | •    | •    |    | ·     | · · · |            |            |    |

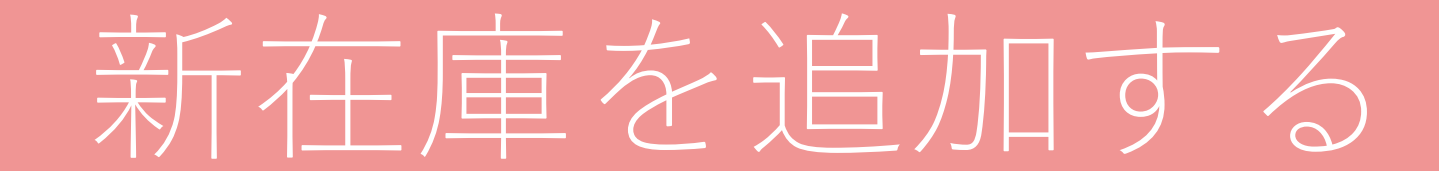

### 「新しい在庫データを追加」をクリックする

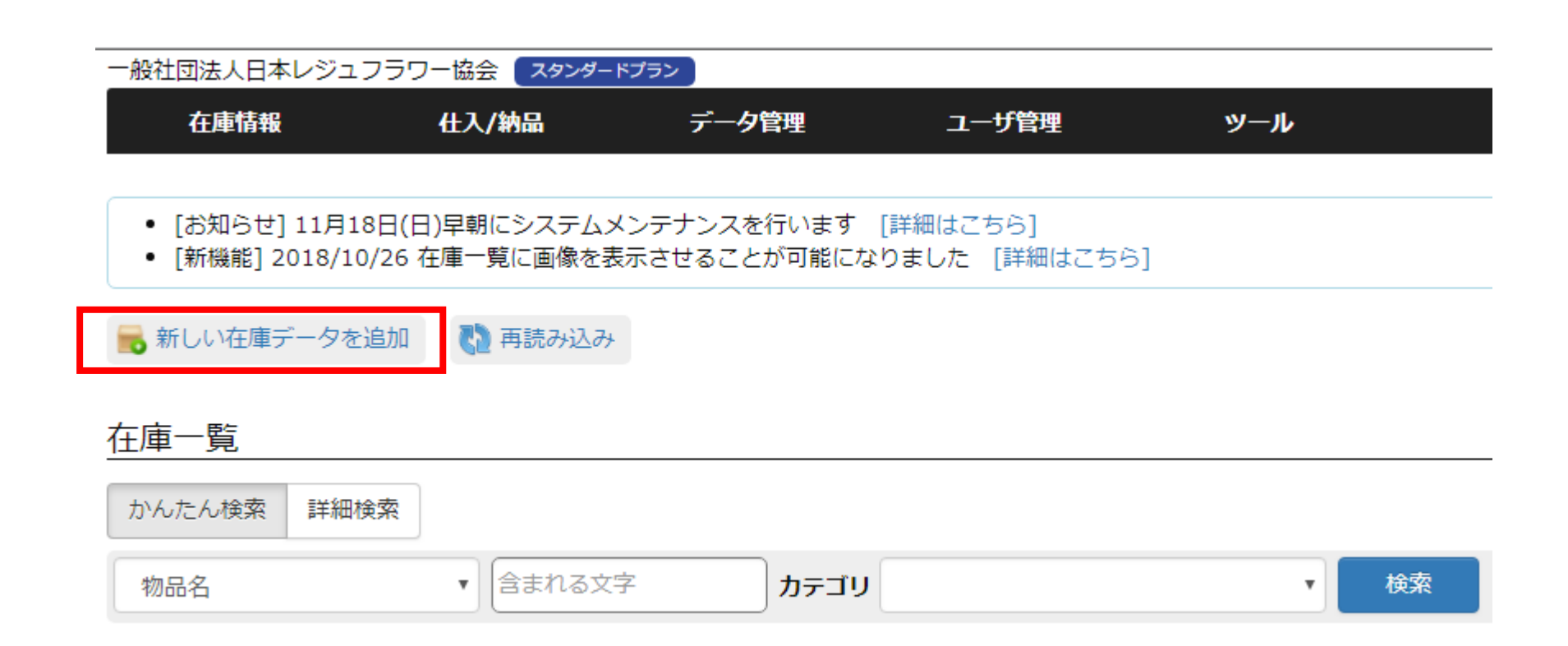

1、物品名を記入する

#### 2、該当するカテゴリを選択する

#### 新しい在庫データの追加

| 物品名    |  |
|--------|--|
| テストテスト |  |

カテゴリ [編集] [追加]

🔲 スマホケース講座教材

🔲 ベーシック講座教材

🔲 レジン ジェル

- ≪ ベーシック講座教材 レッスン1
- ◎ ベーシック講座教材 レッスン2
- □ ベーシック講座教材 レッスン3
- ◎ ベーシック講座教材 レッスン4
- □ ベーシック講座教材 レッスン5
- □ ベーシック講座教材 レッスン6
- □ スマホケース講座 レッスン1
- □ スマホケース講座 レッスン2
- □ スマホケース講座 レッスン3

3、数量を記入し、単位を選択する

4、在庫の写真を撮影して、 ファイル選択する

5、登録するをクリックする

| 数量 (※数量は半角数値で入) | カしてください)                |
|-----------------|-------------------------|
| 10              |                         |
| 変化した数を入力 +/-    |                         |
| QRコード・バーコードの値   | 直                       |
|                 | (※未入力の場合は自動的に値が割り振られます) |
| 備考              |                         |
|                 |                         |
|                 |                         |
|                 |                         |
| 写直              |                         |
| ファイルを選択 1.png   |                         |

所属ユーザグループ (※指定したユーザグループに所属するユーザだけがこの在庫データを見
☑ 基本グループ

この内容で登録する

### 在庫が追加されたら作業完了

#### 在庫データ詳細

| テストテスト                  |
|-------------------------|
| ベーシック講座教材 レッスン1         |
|                         |
|                         |
| 10個                     |
| tw201811141641579494622 |
|                         |
| 平松 麻美                   |
| 基本グループ                  |
| 2018/11/14 16:41        |
| 2018/11/14 16:41        |
|                         |

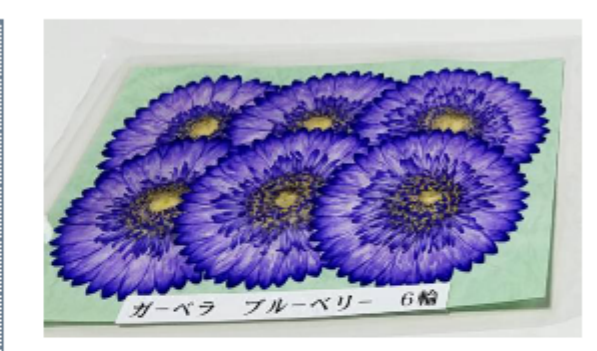